# SGSE IP WEIGAND

## MANUAL DE INSTALACIÓN

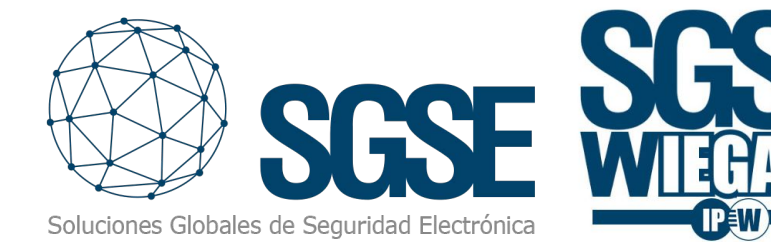

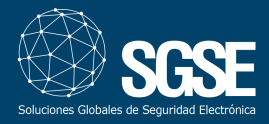

## 2. Introducción

El objetivo de este documento es explicar la instalación y uso de la solución software-hardware denominada "SGSE IP-Wiegand".

Esta solución consiste en un firmware y hardware que permite la interacción entre un sistema LPR inscrustado en una cámara y un sistema de control de accesos mediante la conversión y adaptación de protocolos software y hardware.

El elemento que utilizaremos es una CPU "SGSE IP-Wiegand" adaptada y rediseñada por SGSE.

La CPU que interactúa con las cámaras de reconocimiento de matrículas de ZKTeco modelo BL-852Q38A-LP a través de su conexión TCP/IP para recoger la información de lectura de las matrículas y enviarla convertida a protocolo Wiegand a una controladora convencional de control de acceso.

## 3. Arquitectura

La arquitectura de la solución es la que se describe en el siguiente diagrama:

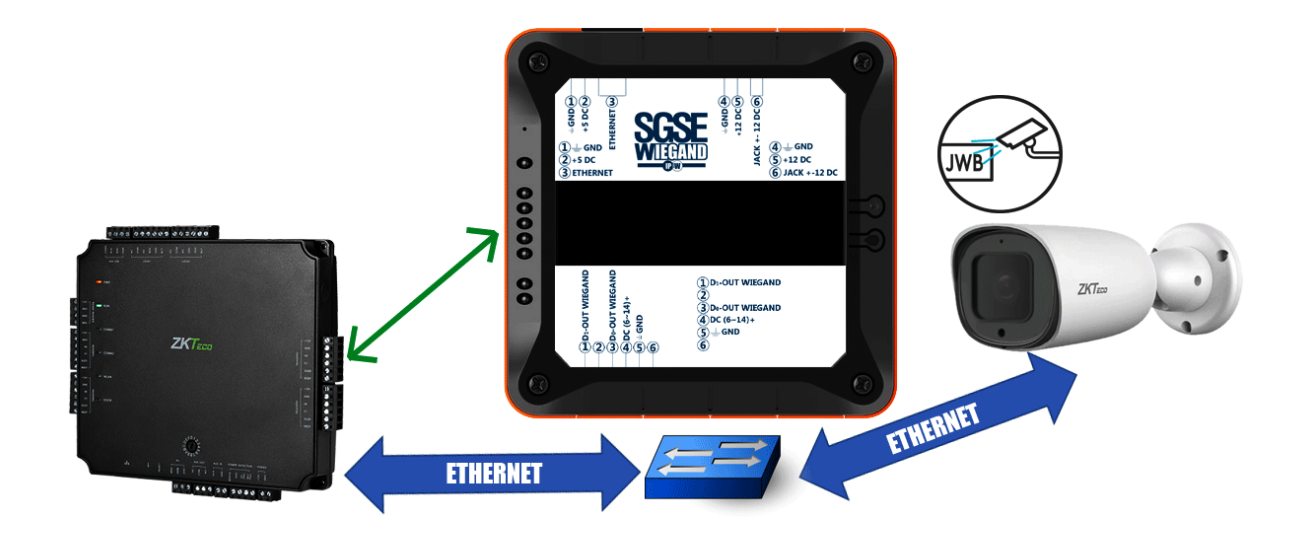

A través de la red Ethernet, el dispositivo conversor dialoga a través de ethernet con la cámara LPR y el gestor de accesos. Una posible configuración consta de los siguientes materiales:

• Controlador de accesos

• Cámara LPR

- Conversor SGSE-WIEGAND
- Switch Ethernet.

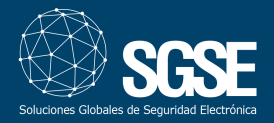

## 4. Instalación

La instalación consistirá en colocar los elementos en su ubicación física, dotarles de conexión ethernet y realizar la conexión entre el conversor-controlador. A continuación, se detalla cómo sería la misma.

#### Cámara

El primer paso consistirá en instalar la cámara. Para ello deberemos tener en cuenta tanto el ángulo vertical como el ángulo horizontal.

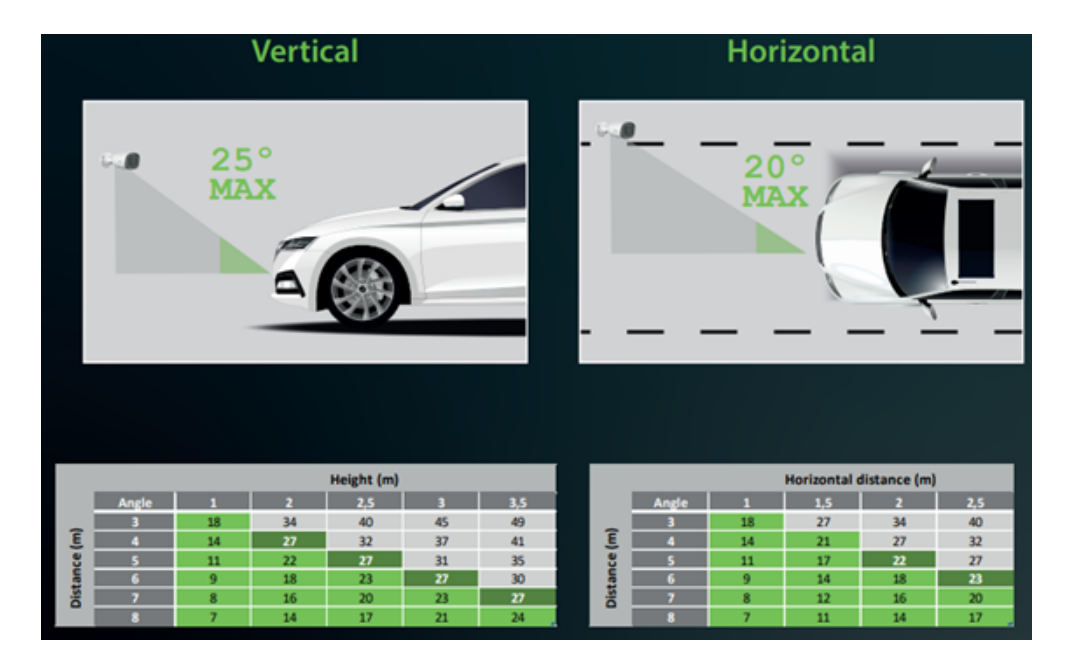

Véase las siguientes figuras que nos muestran los puntos a tener en consideración.

Seguidamente se ha de respetar que el ángulo de inclinación de los números de la matricula no exceden de 5º. Para ello coloque la cámara con el menor ángulo de inclinación posible. Vea la siguiente figura descriptiva.

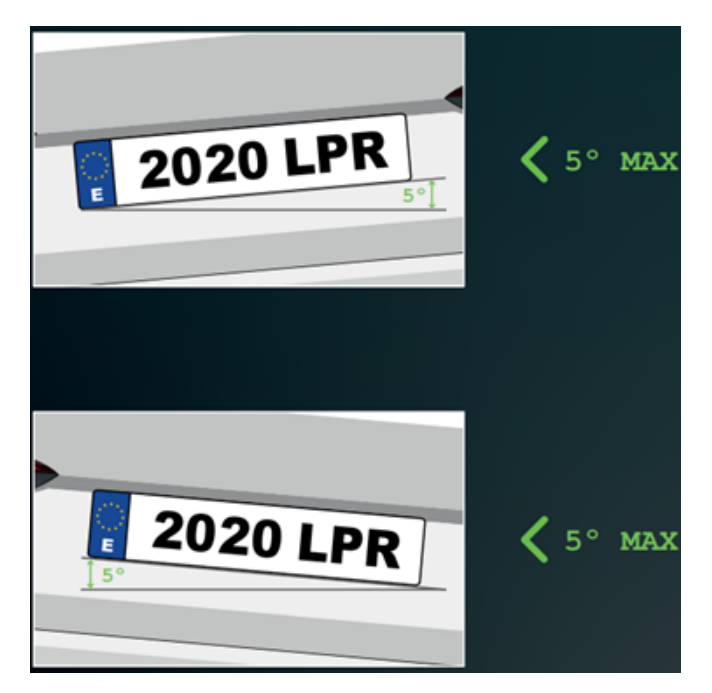

Una vez posicionada la cámara y orientada se procederá a energizarla para ello podremos utilizar cualquiera de los métodos que nos brinda.

- Alimentación en corriente continua de 12 Voltios (DC 12V±10%).
- Alimentación a través del cable ethernet mediante PoE (IEEE802.3af)

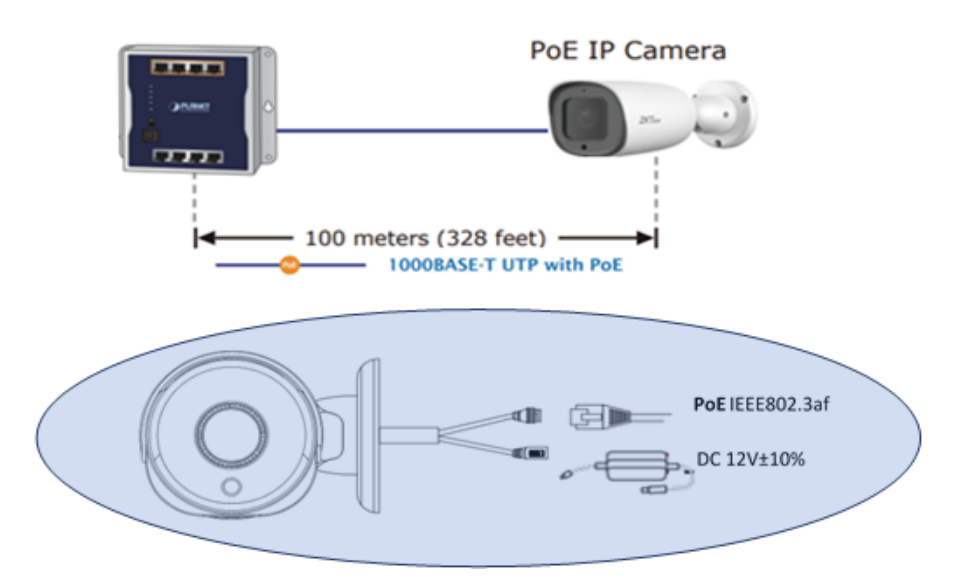

#### Controladora (Atlas)

La instalación de la controladora consiste en tres fases:

- Colocación física en el emplazamiento elegido.
- Conexión de alimentación mediante POE o fuente de alimentación de 12 DC.
- Conexión a Red, si la alimentación se ha realizado mediante Poe este punto no sería necesario.

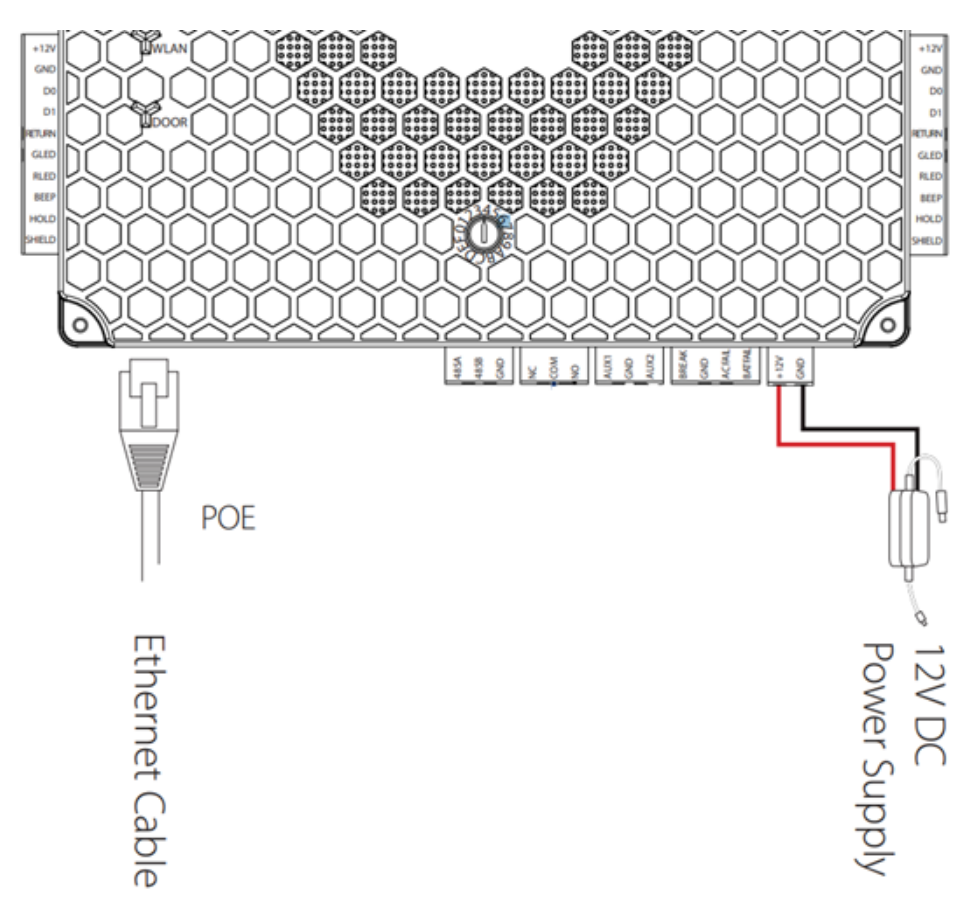

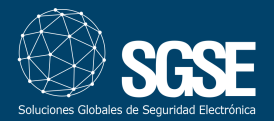

#### SGSE WIEGAND (Conversor)

En conversor viene preparado para poder colocarse sobre un carril DIN o sobre superficie, ver imagen adjunta.

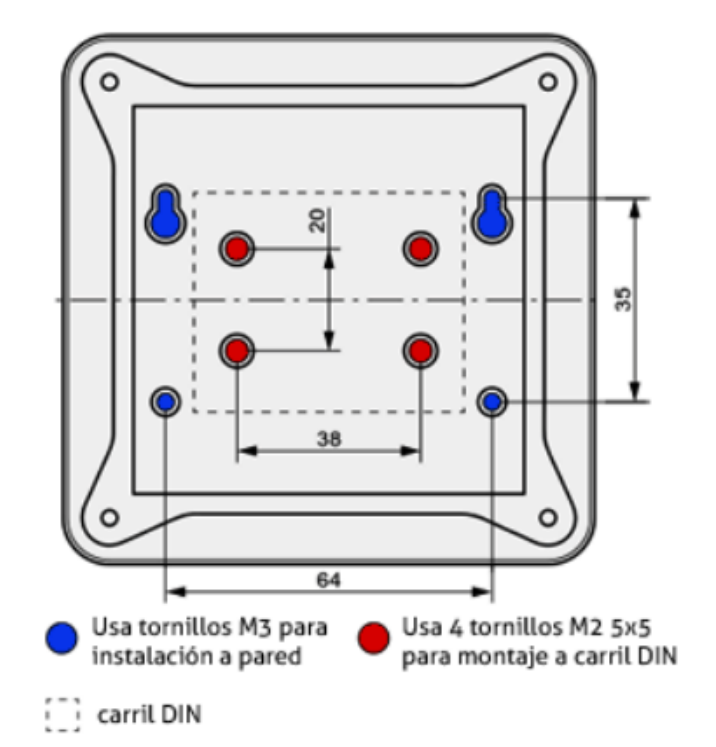

Al conversor se le dotará de alimentación (5 VDC) a través de una clema dedicada a tal efecto y se conectará a la red mediante un cable ethernet. Tal y como se puede observar en la siguiente figura.

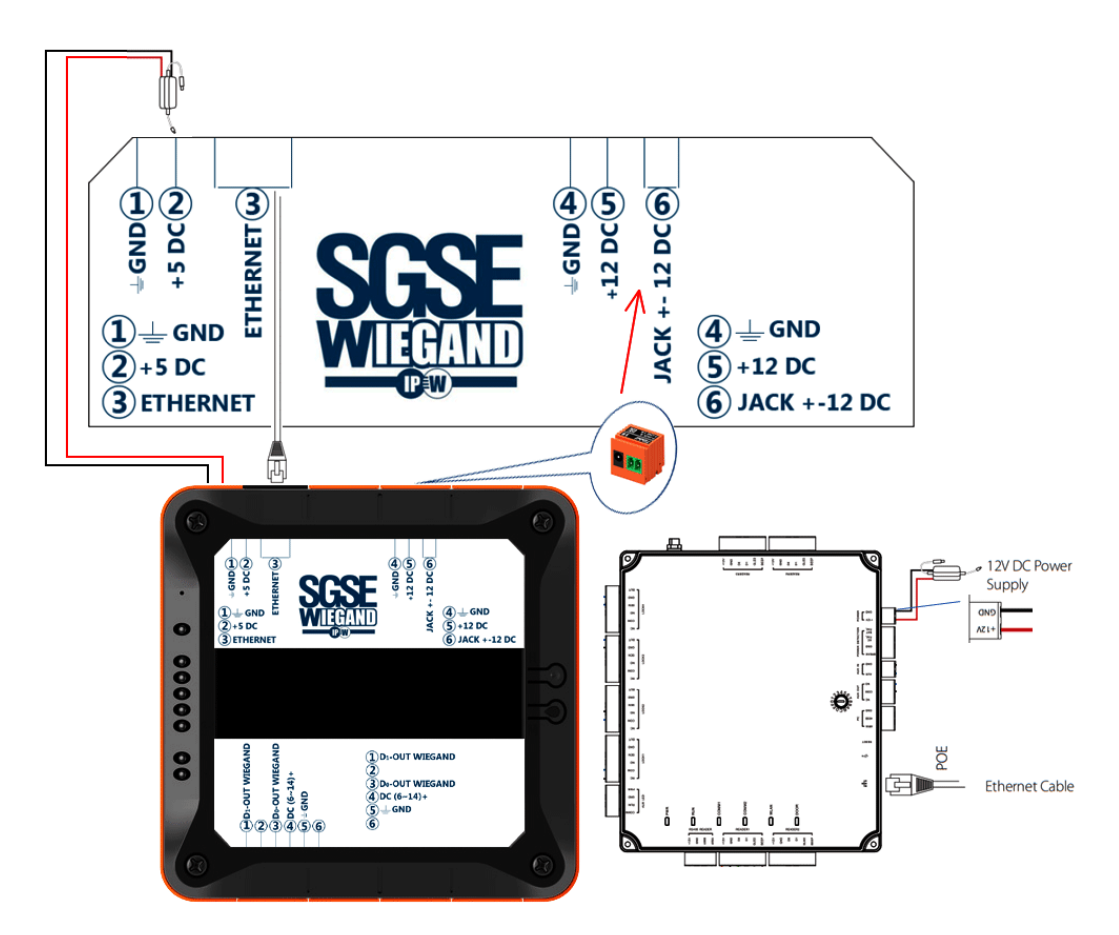

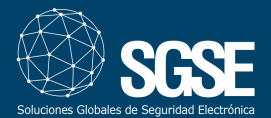

Por último, realizaremos el conexionado entre el conversor y la controladora de accesos. Ver figura anexa.

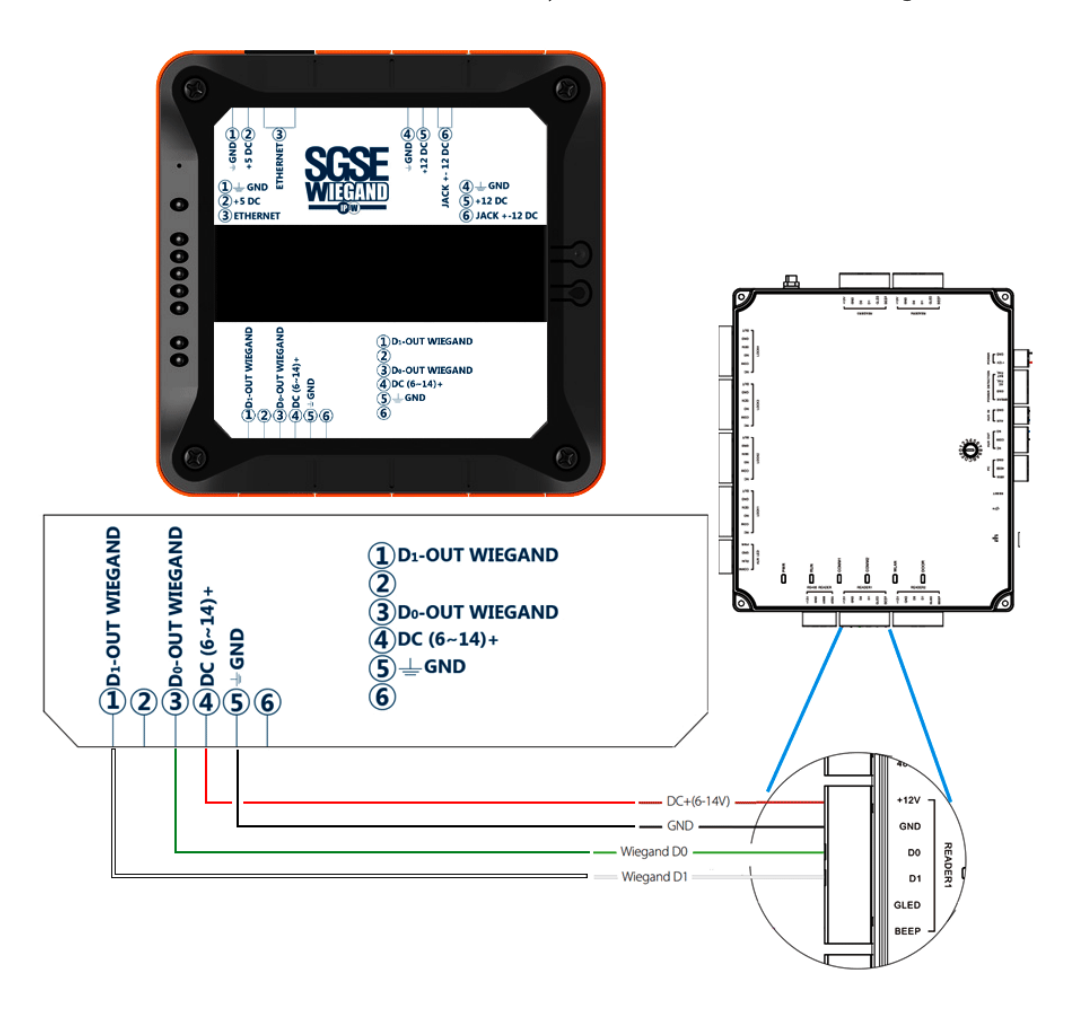

## 5. Configuración

Para el correcto funcionamiento de nuestro sistema tendremos que parametrizar los elementos que lo componen, en nuestro caso la cámara LPR, el controlador y el conversor. Los pasos que se detallan solamente hacen referencia a la configuración relativa a la funcionalidad entre los 3 dispositivos, la configuración fuera de este ámbito se ha de consultar en los manuales de producto.

#### Cámara

El primer paso es acceder a la cámara mediante un web browser, para ello abriremos un navegador e introduciremos la ip de la cámara. Por defecto

- lp: 192.168.1.86
- Usuario: admin
- Clave: admin

introduciremos http://192.168.1.86 y aparecerá la siguiente imagen

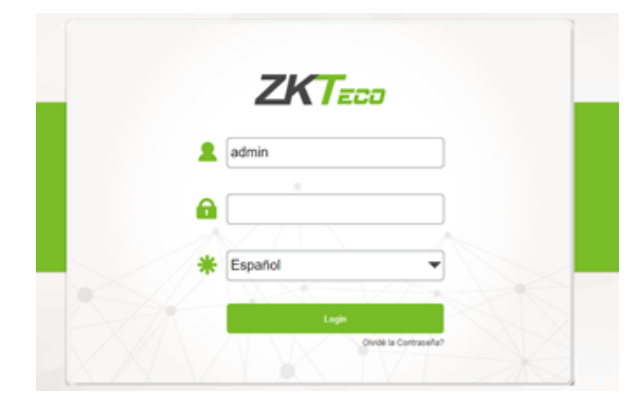

Introducimos usuario, contraseña y pulsamos el botón Login.

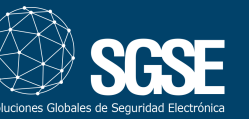

Nos aparecerá la siguiente pantalla:

| ZKTECO     | Previoualizar Reproducción | Archivos Parametros                                                       | Büsqueda 🛛 Alarma 🛔                                                                                     | Rostro LPR                                             |                | admin   Batr<br>P2P-Online                        |
|------------|----------------------------|---------------------------------------------------------------------------|----------------------------------------------------------------------------------------------------|--------------------------------------------------------|----------------|---------------------------------------------------|
| Mambinam e |                            | Unable to show live of<br>1 - This browser does<br>2 - To adopt FirshFire | iew. You can choose one of the full<br>a not support the ActiveX plugin, plu<br>yer plugin, click here. | owing to continuer<br>name use internet Explorer to pr | wiew Re video. | Emer<br>For E C C C C C C C C C C C C C C C C C C |
|            |                            |                                                                           |                                                                                                    |                                                        |                |                                                   |

#### Clic sobre el botón LPR

|     | Previsualizar         | Reproducción    | Archivos      | Parámetros     | Búsqueda  | Alarma 🛔 | Rostro 🔐            | R         |        |       |           |            |      |
|-----|-----------------------|-----------------|---------------|----------------|-----------|----------|---------------------|-----------|--------|-------|-----------|------------|------|
| _   | and the second second |                 |               |                |           | Deade    | 25/05/2021 000000   |           |        |       | Matricula |            |      |
| cia |                       |                 |               |                |           | Hasta    | 25/05/2021 23:59:59 | G         |        |       | Lista     | all plates |      |
| ia  |                       |                 |               |                |           |          |                     |           |        |       |           |            |      |
|     |                       |                 |               |                |           |          |                     |           |        |       |           | Q, fucur-  |      |
|     |                       |                 |               |                |           | 0        | fecha               | Matricula | Carril | Conf. | Path      | Imagen     | Imag |
|     |                       |                 |               |                |           |          |                     |           | Sin di | ños   |           |            |      |
|     |                       |                 |               |                |           |          |                     |           |        |       |           |            |      |
|     |                       |                 |               |                |           |          |                     |           |        |       |           |            |      |
|     | Mostrar matriculas    | V Mostrar estad | e Mostrar ROI | Mostrar Carrie | es Patrón | _        |                     |           |        |       |           |            |      |
|     |                       |                 |               |                |           |          |                     |           |        |       |           |            |      |
|     |                       |                 |               |                |           |          |                     |           |        |       |           |            |      |
|     |                       |                 |               |                |           |          |                     |           |        |       |           |            |      |
|     |                       |                 |               |                |           |          |                     |           |        |       |           |            |      |
|     |                       |                 |               |                |           |          |                     |           |        |       |           |            |      |
|     |                       |                 |               |                |           |          |                     |           |        |       |           |            |      |

A partir de este punto básicamente hay que trabajar sobre el menú Listas y configuración que aparecen a la izquierda de la pantalla debajo del menú principal. Comencemos haciendo clic sobre el menú Listas y volvemos a hacer clic pero esta vez sobre Tipos de lista se abrirá una tabla tal y como aparece en la siguiente imagen.

| Principal              |   |               |     |
|------------------------|---|---------------|-----|
| Listas                 | Ŧ | Rpos de lista |     |
| Configuracion          |   |               |     |
| Evidencia              |   | +             | a . |
| Configuracion avanzada |   |               |     |
| Auditoria              |   | Nombre        |     |
| Debug                  |   | all plates    | _   |
|                        |   | not in list   |     |
|                        |   | WHITEUST      |     |

Por defecto, encontremos all plates como referencia y la seleccionamos. En caso de no existir la creamos pulsando sobre el botón + que nos encontramos a la derecha y escribimos en el recuadro que nos aparece *"all plates"* y lo dejamos seleccionado, como se muestra en la figura anterior.

El siguiente paso es indicarle como y con quién se va a comunicar y para ello clicamos sobre "Acción de la lista: all plates ()" se abrirá un menú como el que figura en la siguiente imagen.

| Acción de la lista; all plates (4) |             |                |             |   |           |                  |  |  |  |  |
|------------------------------------|-------------|----------------|-------------|---|-----------|------------------|--|--|--|--|
|                                    |             |                |             | + | Q, Buscar |                  |  |  |  |  |
| ID.                                | Descripción | Tipo de acción | Activo      |   |           |                  |  |  |  |  |
|                                    |             | Seleccionar    | Seleccionar |   | -         | Guardar Cancelar |  |  |  |  |

Rellenaremos el campo descripción con el texto que nos ayude a identificar la acción, por ejemplo Cliente, el campo Tipo de acción elegiremos Socket client y por último en el campo Activo seleccionaremos Habilitado.

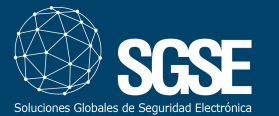

## SGSE IP WEIGAND: MANUAL DE INSTALACIÓN

| Descripción Tipo de acción Activo | Cliente     | Socket client  | Habilitado |
|-----------------------------------|-------------|----------------|------------|
|                                   | Descripción | Tipo de acción | Activo     |

Clic sobre guardar y continuamos completando el siguiente punto "Horario" para tal fin clic sobre Horario, se desplegará un calendario que dejaremos tal y como se muestra en la siguiente figura.

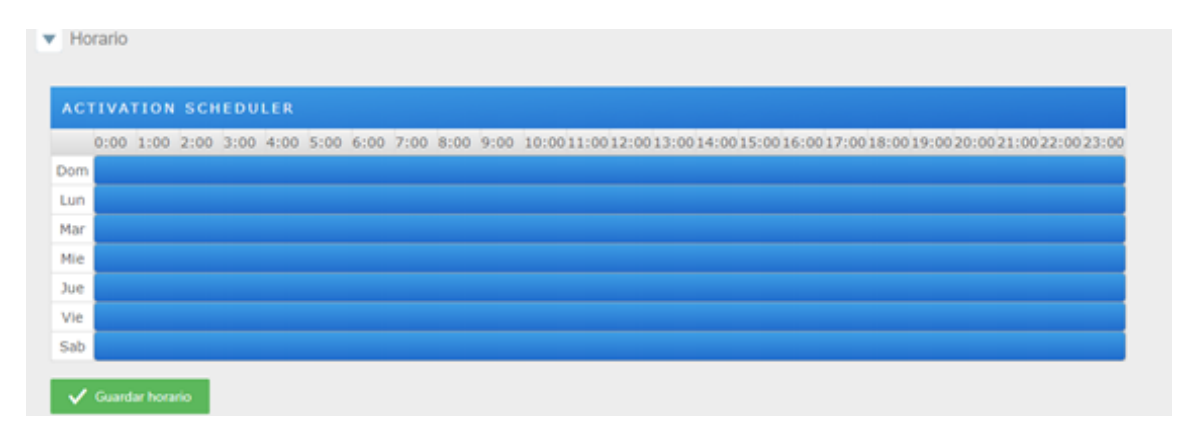

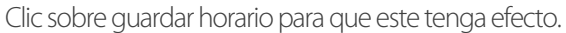

En el menú horario rellenaremos los campos Equipo: "ip del conversor, por ejemplo 192.168.2.40", puerto del conversor por defecto 10001 y formato JSON. En la siguiente imagen se muestra los datos para conectarse a un conversor que se tiene la dirección ip 192.168.2.40, puerto 10001 y formato JSON.

| Propieda  | des de acción  |              |                |             |                |        |           |            |             |             |             |
|-----------|----------------|--------------|----------------|-------------|----------------|--------|-----------|------------|-------------|-------------|-------------|
| Hora      | ario           |              |                |             |                |        |           |            |             |             |             |
| ACTI      | VATION SCH     | EDULER       |                |             |                |        |           |            |             |             |             |
| 0         | :00 1:00 2:00  | 3:00 4:00 5: | 00 6:00 7:00 8 | :00 9:00 10 | 0:0011:0012:00 | 13:001 | 4:0015:00 | 16:0017:00 | 18:00 19:00 | 20:00 21:00 | 22:00 23:00 |
| Dom       |                |              |                |             |                |        |           |            |             |             |             |
| Lun       |                |              |                |             |                |        |           |            |             |             |             |
| Mar       |                |              |                |             |                |        |           |            |             |             |             |
| Mie       |                |              |                |             |                |        |           |            |             |             |             |
| Jue       |                |              |                |             |                |        |           |            |             |             |             |
| Vie       |                |              |                |             |                |        |           |            |             |             |             |
| Sab       |                |              |                |             |                |        |           |            |             |             |             |
| 🗸 G       | uardar horario |              |                |             |                |        |           |            |             |             |             |
| _         |                |              |                |             |                |        |           |            |             |             |             |
| Info de A | loción         |              |                | ?           |                |        |           |            |             |             |             |
| Equipo:   |                |              |                | 192.        | 168.2.40       |        |           |            |             |             |             |
| Puerto:   |                |              |                | 1000        | и              | ¢      |           |            |             |             |             |
| Formato:  |                |              |                | • ×         | ML XML         | MG 😐   | JSON      | JSON_IMG   |             |             |             |

En el siguiente paso seleccionaremos el o los países, la zona de detección de matrículas y el modo de funcionamiento en nuestro caso lo estableceremos en FREEFLOW. Pulsamos sobre Configuración se abre un nuevo entorno de configuración y seleccionamos los datos de funcionamiento que deseemos establecer Región, países, Modo...

| Principal              |             |                                    |
|------------------------|-------------|------------------------------------|
| Listas                 |             |                                    |
| Configuracion          |             |                                    |
| Evidencia              | Región:     | Europe                             |
| Configuracion avanzada |             |                                    |
| Auditoria              | Países:     | Spain 🛪                            |
| Debug                  |             |                                    |
|                        | Modo:       | TRIGGER • FREEFLOW MOTIONDETECTION |
|                        |             |                                    |
|                        | Resolución: | 1280x720 • 1920x1080               |
|                        |             |                                    |

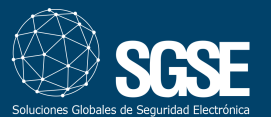

En el caso de querer determinar una zona de detección concreta utilizaremos, pulsaremos sobre el botón Resetear ROI y estableceremos con ayuda del ratón la zona en la que queremos detectar matrículas.

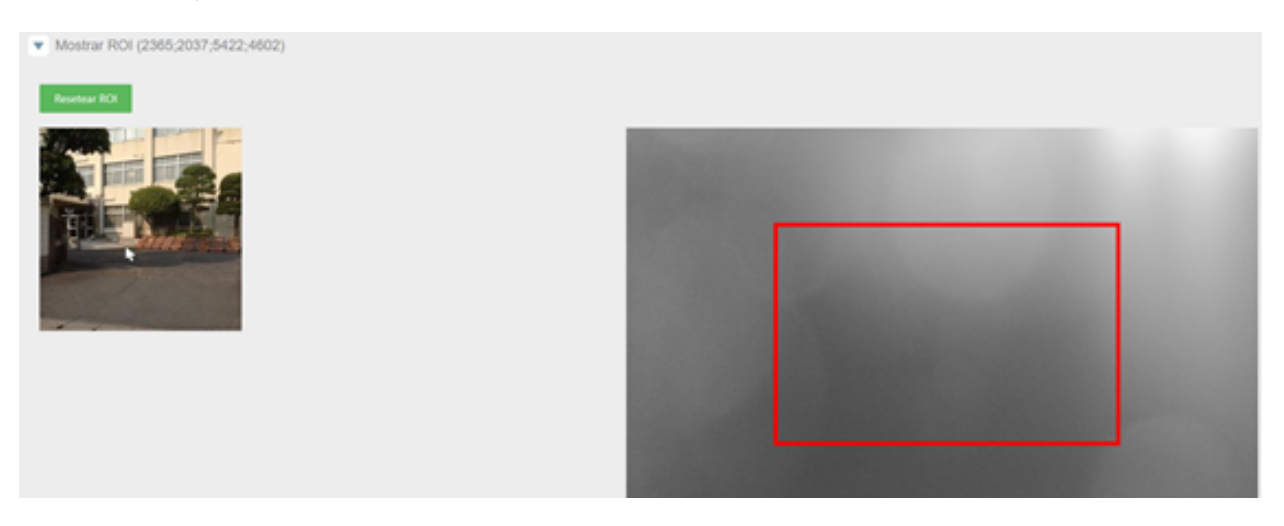

El siguiente paso será establecer los datos relacionados con el tamaño de los caracteres a detectar, confianza en % y el mínimo de caracteres de la matrícula. Para ello pulsaremos con el ratón sobre Opciones avanzadas.

| <ul> <li>Opciones avanzadas</li> </ul> |     |
|----------------------------------------|-----|
| Info:                                  | ?   |
| Altura mínima de caracteres:           | 5   |
| Altura máxima de caracter              | 100 |
| Confianza mínima(tpc):                 | 80  |
| Mínimo de caracteres de la matrícula:  | 0   |
|                                        |     |

Tras las opciones avanzadas continuaremos con las Opciones FreeFlow/Movimiento, clic sobre Opciones FreeFlow/ Movimiento, para el correcto funcionamiento dejar los parámetros tal como se ven en la imagen siguiente.

| Opciones FreeFlow/Movimiento                 |                     |
|----------------------------------------------|---------------------|
| Info:                                        | ?                   |
| Modo del filtro Free flow/Motion:            | NONE  CAPTURES TIME |
| Capturas de filtro Free Flow/Motion:         | 1                   |
| Tiempo del filtro Free Flow/Motion (millis): | 16000               |
| Diferencia de caracteres mínimos:            | 1                   |
| Cola de movimiento:                          | 1                   |
|                                              |                     |

Para terminar pulsamos sobre el botón Recargar Servicio que se encuentra en la parte derecha, ver imagen.

Recargar Servicio

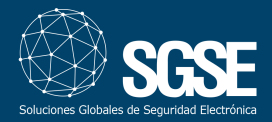

#### Controladora (Atlas)

En este apartado se muestran la configuración que hay que realizar en la controladora de acceso Atlas.

Abrimos un navegador e introducimos la http://<ip de la controladora> por defecto http://169.254.202.242

| 010C<br>100C<br>010C<br>010C | ATLAS SERIES           | 01 |  |  |  |  |  |
|------------------------------|------------------------|----|--|--|--|--|--|
| Nombr                        | re de usuario          |    |  |  |  |  |  |
| 8                            | Su nombre de usuario   |    |  |  |  |  |  |
| Contra                       | seña                   |    |  |  |  |  |  |
| ₿                            | C 01000010001001001000 |    |  |  |  |  |  |
|                              |                        |    |  |  |  |  |  |
| Iniciar sesión               |                        |    |  |  |  |  |  |
|                              |                        |    |  |  |  |  |  |

Introducimos usuario (admin), contraseña (admin) y pulsamos Iniciar Sesión. Aparecerá una página como la que vemos en la imagen.

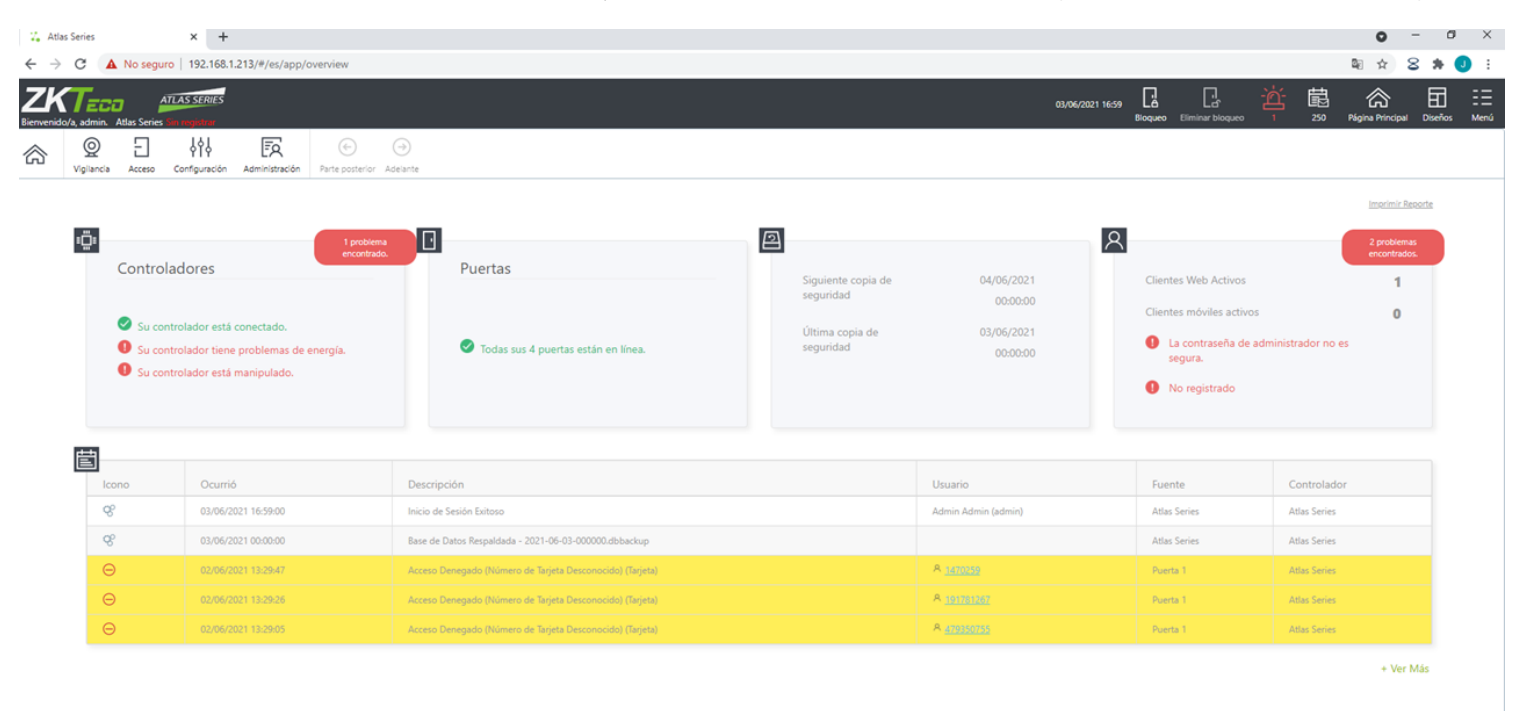

Desde esta página clic sobre Configuración y apaecerá el siguiente listado.

| Configuración                                                                                                    |                       | Formatos de tarjeta       |                               | Q<br>Vigilancia | Acces | so Configuración                   | Administración | € →<br>Parte posterior Adelante     | (+)<br>Crear | Guardar | Cancelar |  |
|----------------------------------------------------------------------------------------------------|-----------------------|---------------------------|-------------------------------|-----------------|-------|------------------------------------|----------------|-------------------------------------|--------------|---------|----------|--|
|                                                                                                    | Hardware              | Nombre 🔺                  | Activad                       | do              |       | Name Wiegand 40                    |                |                                     |              |         |          |  |
|                                                                                                    | naidware              | Corporate 1000 de 35      | Activad                       | do              |       | Nombre Wiegand 40                  |                |                                     |              |         |          |  |
|                                                                                                    |                       | Wiegand 40                | Activa                        | ido             |       | Bits                               | 40             | ×                                   |              |         |          |  |
|                                                                                                    | Puertas               | Wiegand de 26 bits (Si Ac |                               | do              |       |                                    | ✓ Activado     | ✓ Activado                          |              |         |          |  |
| -                                                                                                    |                       | Wiegand de 26 bits con    | n Desactivado                 |                 |       |                                    |                |                                     |              |         |          |  |
| ø                                                                                                    | Ubicaciones           | Wiegand de 34 bits (Si    | Activad                       | ob              |       | Código de Instala                  | ción Código de | Instalación                         |              |         |          |  |
| $\bigcirc$                                                                                                    |                       | Wiegand de 34 bits con    | nd de 34 bits con Desactivado |                 |       |                                    |                | altere die testelle et der testelle |              |         |          |  |
| 0                                                                                                    | Áreac                 | Wiegand de 37 bits (Si    | Activad                       | ob              |       | Código de instala                  | ción inicial   | digo de Instalación Inicial         |              |         |          |  |
| $\sim$                                                                                                    | Areas                 | Wiegand de 37 bits con    | Desactivado                   |                 |       | Longitud del código de instalación |                |                                     |              |         |          |  |
| $\sim$                                                                                                    |                       | Wiegand de 50 bits con    | Activad                       | do              |       |                                    |                |                                     |              |         |          |  |
| 位出                                                                                                    | Mapas                 |                           |                               |                 |       | Número de tarje                    | a de inicio 1  |                                     |              |         |          |  |
| RE                                                                                                    | Diseños de tarjetas   |                           |                               |                 |       | Longitud del número de tarjeta 39  |                |                                     |              |         |          |  |
| =-                                                                                                    | Formatos de tarjeta   |                           |                               |                 |       | Paridad 1                          | Ninguno        | ~                                   |              |         |          |  |
| 8                                                                                                    | Grupo de Usuarios     |                           |                               |                 |       | Paridad 2 Ninguno V                |                |                                     |              |         |          |  |
| 資                                                                                                    | Trigger de Alarmas    |                           |                               |                 |       | Paridad 3                          | Ninguno        | ~                                   |              |         |          |  |
|                                                                                                    | Plantillas de puertas |                           |                               |                 |       | Paridad 4                          | Ninguno        | ~                                   |              |         |          |  |
| Clic sobre formatos de tarjeta y volvemos hacer clic sobre<br>Wiegand 40, la configuración debe quedar tal y como se |                       |                           |                               |                 |       |                                    |                |                                     |              |         |          |  |

muestra en la siguiente imagen.

Sin olvidarse de hacer clic sobre "Guardar"

Seguidamente se generará un Horario, Acceso > Horarios.

Configure una puerta, en nuestro caso a la que le hemos conectado el conversor (Puerta1) Configuración > Puertas> Puerta 1. Una vez aquí nos desplazamos hasta el menú operación, ver imagen.

| Puertas         | Q<br>Vigilancia | Acceso Configur | ración Administración | )<br>Parte posterior     | →<br>Adelante | Guardar    | (X)<br>Cancelar | Comandos Manuales            |             |  |  |
|-----------------|-----------------|-----------------|-----------------------|--------------------------|---------------|------------|-----------------|------------------------------|-------------|--|--|
| Nombre 🔺        | Controlador     | Тіро            |                       |                          |               |            |                 |                              |             |  |  |
| Puerta 1        | Atlas Series    | Principal       |                       |                          |               |            |                 |                              | _           |  |  |
| Puerta 1 - Out  | Atlas Series    | Salida          | Operación             | Operación                |               |            |                 |                              |             |  |  |
| Puerta 2        | Atlas Series    | Principal       |                       |                          |               |            |                 |                              |             |  |  |
| Puerta 2 - Sali | Atlas Series    | Salida          | Modo por default      |                          |               |            |                 | Sólo Tarjeta                 | •           |  |  |
|                 |                 |                 | Horario de modo de    | orario de modo de puerta |               |            |                 | Ninguno                      | •           |  |  |
|                 |                 |                 | Multi-Usuario         | Vulti-Usuario            |               |            |                 | Ninguno                      | •           |  |  |
|                 |                 |                 | Tiempo de desbloq     | ieo (s)                  |               |            |                 | 5                            | ×           |  |  |
|                 |                 |                 | Tiempo de alarma d    | e puerta mante           | nida abierta  | I          |                 | 30                           | ×           |  |  |
|                 |                 |                 | Tiempo de desbloq     | ueo mínimo (s)           |               |            |                 | 0                            | ×           |  |  |
|                 |                 |                 | Tiempo de desbloq     | ueo extendido (s         | 5)            |            |                 | 20                           | ×           |  |  |
|                 |                 |                 | Tiempo de alarma d    | e puerta mante           | nida abierta  | I          |                 | 60                           | ×           |  |  |
|                 |                 |                 | Tiempo de adverter    | icia de Pre-Alarr        | na de Puert   | a Mantenid | a Abierta (s    | <b>5)</b> 10                 | ×           |  |  |
|                 |                 |                 |                       |                          |               |            |                 | Suprimir eventos del botón   | n de salida |  |  |
|                 |                 |                 |                       |                          |               |            |                 | 🖉 Desbloquear en el botón de | e salida    |  |  |
|                 |                 |                 | Volver a bloquear     |                          |               |            |                 | Fin del tiempo de desbloque  | D 🗸         |  |  |

Establecemos el Modo por default en "Sólo Tarjeta" y clic sobre guardar.

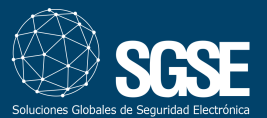

## SGSE IP WEIGAND: MANUAL DE INSTALACIÓN

Ahora generaremos los Niveles de Acceso, en nuestro caso para la única puerta que tenemos conectada con el conversor.

| Clic Accoro > clic Nivelas da accora   |                                                                                |                    |                        |                             |                       |              |
|----------------------------------------|--------------------------------------------------------------------------------|--------------------|------------------------|-----------------------------|-----------------------|--------------|
| עוונ הננפט > נוונ ואועפופג גופ מננפגט. | E                                                                              | ትቀት                | Ē                      | ¢                           | $(\rightarrow)$       |              |
|                                        | Acceso Con                                                                     | figuración Ad      | ministración           | Parte posterio              | or Adelante           | G            |
|                                        | Control d                                                                      |                    |                        |                             |                       | х            |
|                                        | Control d                                                                      | le acceso          |                        |                             |                       |              |
|                                        | X                                                                              | Jsuarios           |                        |                             |                       |              |
|                                        | <td>Códigos de acce</td> <td>so compartido</td> <td>)</td> <td></td> <td></td> | Códigos de acce    | so compartido          | )                           |                       |              |
|                                        |                                                                                | Códigos de eme     | rgencia                |                             |                       |              |
|                                        |                                                                                | Niveles de acces   | 0                      |                             |                       |              |
|                                        |                                                                                | Horarios           |                        |                             |                       |              |
|                                        |                                                                                | Horarios de mod    | lo de puerta           |                             |                       |              |
|                                        | Ē                                                                              | Días Especiales    |                        |                             |                       |              |
|                                        |                                                                                | Multi-Usuario      |                        |                             |                       |              |
| Clic sobre puertas y aparecerá         |                                                                                |                    |                        |                             |                       |              |
| Niveles de act                         | ceso Q E<br>Vigilancia Acceso                                                  | Configuración Admi | nistración Parte poste | erior Adelante C            | + 🗄<br>rear Guardar C | ancelar      |
| Nombre                                 | *                                                                              | Nombre             | ombre                  |                             |                       |              |
| Fucitus                                |                                                                                | Puerta             |                        | <ul> <li>Horario</li> </ul> |                       | (+)          |
|                                        |                                                                                |                    |                        |                             |                       | Agregar      |
|                                        |                                                                                |                    | -                      |                             |                       | Suprimir     |
| Clic en agregar seleccionamos una p    | uerta y establece                                                              | emos el norari     | 0                      |                             | -                     |              |
| Niveles de acceso Vigilancia           | Acceso Configurad                                                              | ción Administració | n Parte posterie       | or Adelante                 | Crear Guar            | dar Cancelar |
| Nombre                                 | Nombre                                                                         | Nombre             |                        |                             |                       |              |
| Puertas                                |                                                                                |                    |                        |                             |                       |              |
|                                        | Puerta                                                                         |                    | A                      | Horario                     |                       |              |
|                                        |                                                                                |                    |                        |                             |                       |              |
|                                        |                                                                                |                    |                        |                             |                       |              |

Clic en "Guardar" como en ocasiones anteriores.

Tendremos varias formas de introducir las altas en el controlador de acceso, bien mediante un fichero CSV para ello clic en Acceso > Usuarios > clic en Importar. Aparecerá la siguiente imagen que nos muestra la posibilidad de descargarnos una plantilla para entender como se ha de rellenar el fichero con los datos de acceso.

| Importar usuarios X |                                                                |          |          | Si va tenemos el fichero listo clic sobre Importar |  |
|---------------------|----------------------------------------------------------------|----------|----------|----------------------------------------------------|--|
| ⊥ Importar usuarios |                                                                |          |          | y seguir los pasos guiados.                        |  |
|                     | Importar usuarios mediante la carga de un archivo CSV          |          |          |                                                    |  |
|                     | ruedes encontrar la plantilla de importación de usuarios aquí. |          |          |                                                    |  |
|                     |                                                                | Importar | Cancelar |                                                    |  |

Un método más sencillo es desplazarnos hasta el menú de eventos que llegaremos con clic sobre Vigilancia > click en Eventos.

Aparecerá una pantalla con un listado y aplicaremos un filtro en nuestro caso clic sobre Acceso Denegado.

| Eventos Vigi                                                                                                    | ancia Acceso Configura | ación Adminis | <b>ק</b><br>tración | Parte posterior Adelante | Filtro Eliminar                                           |                    |          |
|----------------------------------------------------------------------------------------------------|------------------------|---------------|---------------------|--------------------------|-----------------------------------------------------------|--------------------|----------|
| Primer Nombre                                                                                                    | Primer Nombre          | *             | III Q               | Ocurrió                  |                                                           |                    |          |
| Apellido                                                                                                    | Apollido               |               | Icono               | Ocurrió                  | Descripción                                               | Usuario            | Fuente U |
| Apenido                                                                                                    | Apellido               | ~             | Θ                   | 02/06/2021 13:29:47      | Acceso Denegado (Número de Tarjeta Desconocido) (Tarjeta) | A <u>1470259</u>   | Puerta 1 |
| Número de Tarjeta                                                                                                    | Número de Tarjeta      |               | Θ                   | 02/06/2021 13:29:26      | Acceso Denegado (Número de Tarjeta Desconocido) (Tarjeta) | A <u>191781267</u> | Puerta 1 |
| ID del personal                                                                                                    | ID del personal        |               | Θ                   | 02/06/2021 13:29:05      | Acceso Denegado (Número de Tarjeta Desconocido) (Tarjeta) | A 479350755        | Puerta 1 |
| Filtro de dispositivos                                                                                                    |                        |               | Θ                   | 02/06/2021 13:28:43      | Acceso Denegado (Número de Tarjeta Desconocido) (Tarjeta) | A <u>190505375</u> | Puerta 1 |
|                                                                                                    |                        |               | Θ                   | 02/06/2021 13:28:00      | Acceso Denegado (Número de Tarjeta Desconocido) (Tarjeta) | A <u>448997175</u> | Puerta 1 |
| Puerta                                                                                                    |                        | -             | Θ                   | 02/06/2021 13:27:18      | Acceso Denegado (Número de Tarjeta Desconocido) (Tarjeta) | A <u>442966851</u> | Puerta 1 |
| Controlador                                                                                                    |                        | •             | Θ                   | 02/06/2021 13:26:57      | Acceso Denegado (Número de Tarjeta Desconocido) (Tarjeta) | A <u>9458894</u>   | Puerta 1 |
| Área                                                                                                    |                        | •             | Θ                   | 02/06/2021 13:26:36      | Acceso Denegado (Número de Tarjeta Desconocido) (Tarjeta) | A <u>31512230</u>  | Puerta 1 |
| Ubicación                                                                                                    |                        | •             | Θ                   | 02/06/2021 13:25:32      | Acceso Denegado (Número de Tarjeta Desconocido) (Tarjeta) | A <u>59919282</u>  | Puerta 1 |
|                                                                                                    |                        |               | Θ                   | 02/06/2021 13:25:11      | Acceso Denegado (Número de Tarjeta Desconocido) (Tarjeta) | A <u>6428326</u>   | Puerta 1 |
| Filtro de tipo de event                                                                                                    | to                     |               | Θ                   | 02/06/2021 13:24:49      | Acceso Denegado (Número de Tarjeta Desconocido) (Tarjeta) | A <u>1470259</u>   | Puerta 1 |
|                                                                                                    |                        |               | Θ                   | 02/06/2021 13:24:28      | Acceso Denegado (Número de Tarjeta Desconocido) (Tarjeta) | A <u>191781267</u> | Puerta 1 |
| Eventos                                                                                                    |                        |               | Θ                   | 02/06/2021 13:24:07      | Acceso Denegado (Número de Tarjeta Desconocido) (Tarjeta) | A 479350755        | Puerta 1 |
| Acceso Co                                                                                                    | orrecto                |               | Θ                   | 02/06/2021 13:23:46      | Acceso Denegado (Número de Tarjeta Desconocido) (Tarjeta) | A <u>190505375</u> | Puerta 1 |
| Acceso De                                                                                                    | enegado                |               | Θ                   | 02/06/2021 13:23:03      | Acceso Denegado (Número de Tarjeta Desconocido) (Tarjeta) | A <u>448997175</u> | Puerta 1 |
| Q Comunica     General Comunica     General | ciones                 |               | Θ                   | 02/06/2021 13:22:21      | Acceso Denegado (Número de Tarjeta Desconocido) (Tarjeta) | A <u>442966851</u> | Puerta 1 |
| D D Puerta                                                                                                    |                        |               | Θ                   | 02/06/2021 13:22:00      | Acceso Denegado (Número de Tarjeta Desconocido) (Tarjeta) | A <u>9458894</u>   | Puerta 1 |
| U U Entrada/Salida                                                                                                    |                        |               | Θ                   | 02/06/2021 13:21:38      | Acceso Denegado (Número de Tarjeta Desconocido) (Tarjeta) | A <u>31512230</u>  | Puerta 1 |
|                                                                                                    |                        |               | Θ                   | 02/06/2021 13:20:35      | Acceso Denegado (Número de Tarieta Desconocido) (Tarieta) | A <u>59919282</u>  | Puerta 1 |
|                                                                                                    | Puerce                 | Pastablaser   | Θ                   | 02/06/2021 13:20:14      | Acceso Denegado (Número de Tarieta Desconocido) (Tarieta) | A <u>6428326</u>   | Puerta 1 |
|                                                                                                    | Buscar                 | Restablecer   | 0                   |                          |                                                           | 9 1470259          |          |

Las matrículas han sido traducidas a un identificador en el sistema por lo que cada vez que se envía una matrícula al sistema aparecerá el código traducido. Para darlo de alta en el sistema clic sobre el código en la columna usuario.

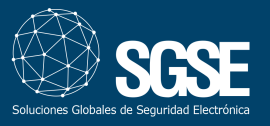

| Estado           | Válido                  |   |          |
|------------------|-------------------------|---|----------|
| Primer Nombre    | Primer Nombre           |   |          |
| Apellido         | Apellido                |   | Ο        |
| ID del personal  | ID del personal         |   | $\frown$ |
| Rol              | Solo Titular de tarjeta | • |          |
| Grupo de usuario |                         | • |          |
| ldioma           | Español                 | • |          |
| Válido desde     | 03/06/2021              |   |          |
|                  | 00:00                   | 3 |          |
|                  | ✓ Hasta nuevo aviso     |   |          |
|                  | Desactivar usuario      |   |          |
| Vacaciones desde | dd/mm/aaaa              |   |          |
| Vacaciones hasta | dd/mm/aaaa              |   |          |

A Información Adicional

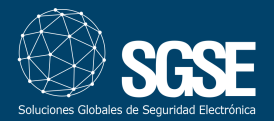

Nos desplazamos hasta Niveles de acceso e introducimos el que creamos anteriormente, en este ejemplo lo hemos llamado Puertas.

| Niveles de acceso disponibles |    |                                        |  |  |  |  |  |
|-------------------------------|----|----------------------------------------|--|--|--|--|--|
| (                             | \$ | Seleccione uno o más niveles de acceso |  |  |  |  |  |
| (                             |    | Nombre                                 |  |  |  |  |  |
| (                             |    | Puertas                                |  |  |  |  |  |
|                               |    |                                        |  |  |  |  |  |
| _                             |    |                                        |  |  |  |  |  |
|                               |    |                                        |  |  |  |  |  |
|                               |    |                                        |  |  |  |  |  |
|                               |    |                                        |  |  |  |  |  |
|                               |    |                                        |  |  |  |  |  |
|                               |    |                                        |  |  |  |  |  |
|                               |    | Aceptar Cancelar                       |  |  |  |  |  |

No olvidarse de hacer clic sobre el tic de validación.

Rellenaremos los campos y clic sobre guardar.

#### SGSE Wiegand

Seguidamente se muestran los pasos que se han de seguir para configurar el envío de datos desde la cámara al conversor SGSE WIEGAND.

Nos conectamos a nuestro conversor para ello abrimos un navegador e introducimos la dirección ip, los datos por defecto son:

- lp:192.168.2.40
- Usuario: admin
- Clave: admin

En nuestro navegador aparecerá la siguiente imagen, introducimos admin, admin y clic en Login.

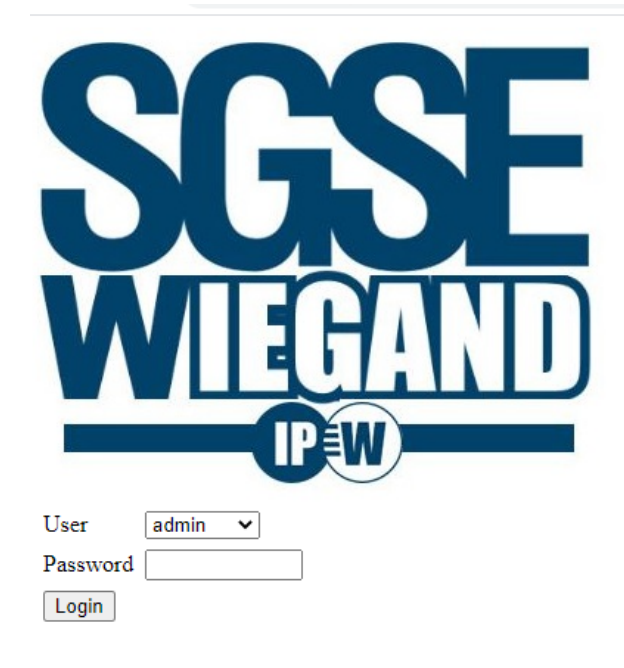

Aparecerán dos apartados, claves y parámetros de red. En función de como queramos gestionar el dispositivo los dejaremos como están por defecto o los cambiaremos para que se adecuen a una nueva configuración.

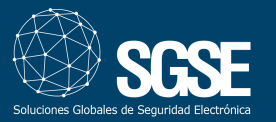

| WELCOME, admin!    |               |        |    |  |  |  |
|--------------------|---------------|--------|----|--|--|--|
| User admin         | ~             |        |    |  |  |  |
| Nueva<br>Clave     |               |        |    |  |  |  |
| Confirmar<br>Clave |               |        |    |  |  |  |
| Aceptar            |               |        |    |  |  |  |
| ID                 |               | Dente  |    |  |  |  |
| 16                 | 192.168.2.40  | Puerto | 80 |  |  |  |
| Máscara_de_Red     | 255.255.255.0 |        |    |  |  |  |
| Puerta_enlace      | 192.168.2.1   |        |    |  |  |  |
| Puerto_escucha     | 10001         |        |    |  |  |  |
| Aceptar            |               |        |    |  |  |  |

El puerto de escucha debe de coincidir con el parametrizado en la cámara, ver imagen.

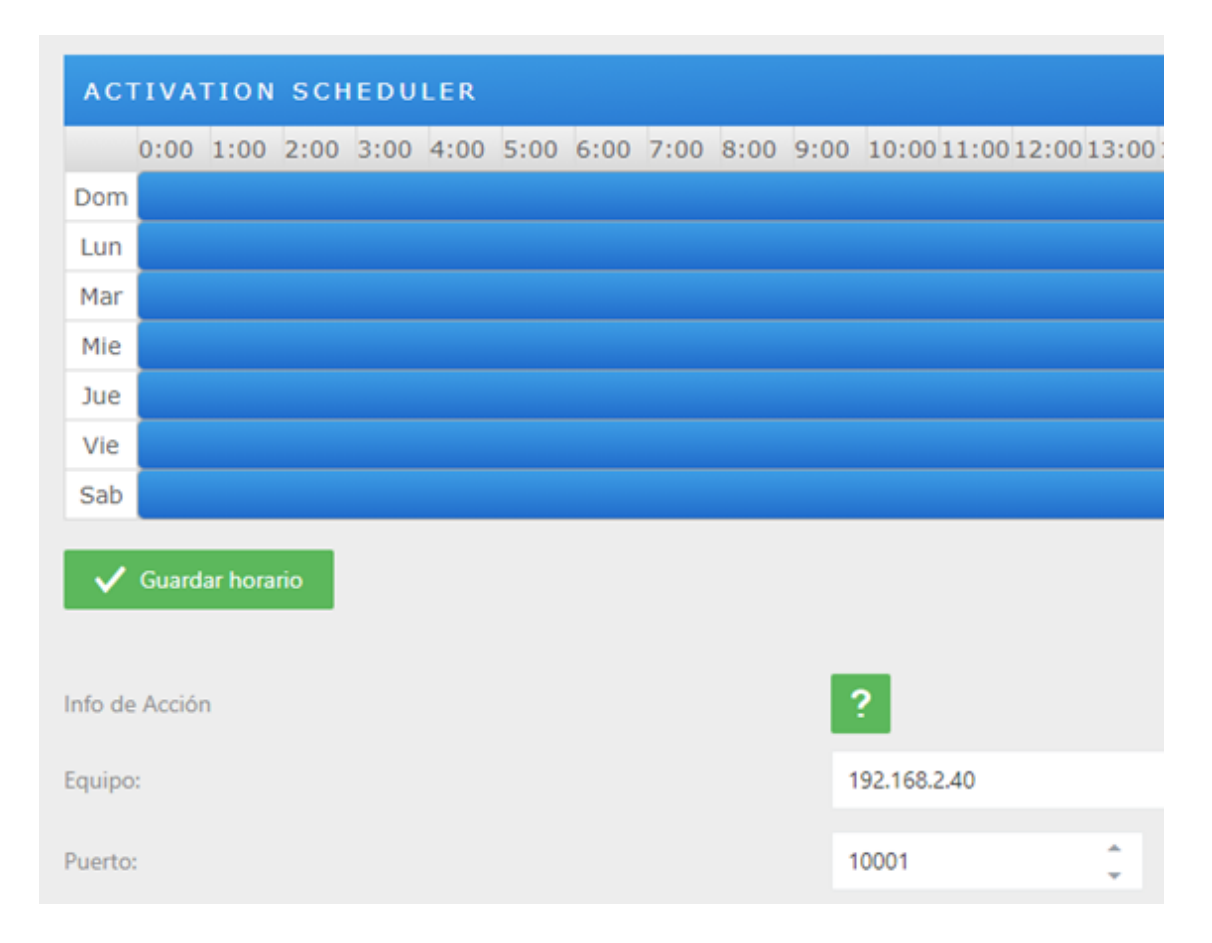

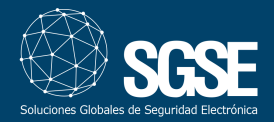

#### Valores de Fábrica

Para devolver el dispositivo a valores de fábrica mantener pulsado el botón más de 9 segundos.

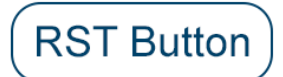

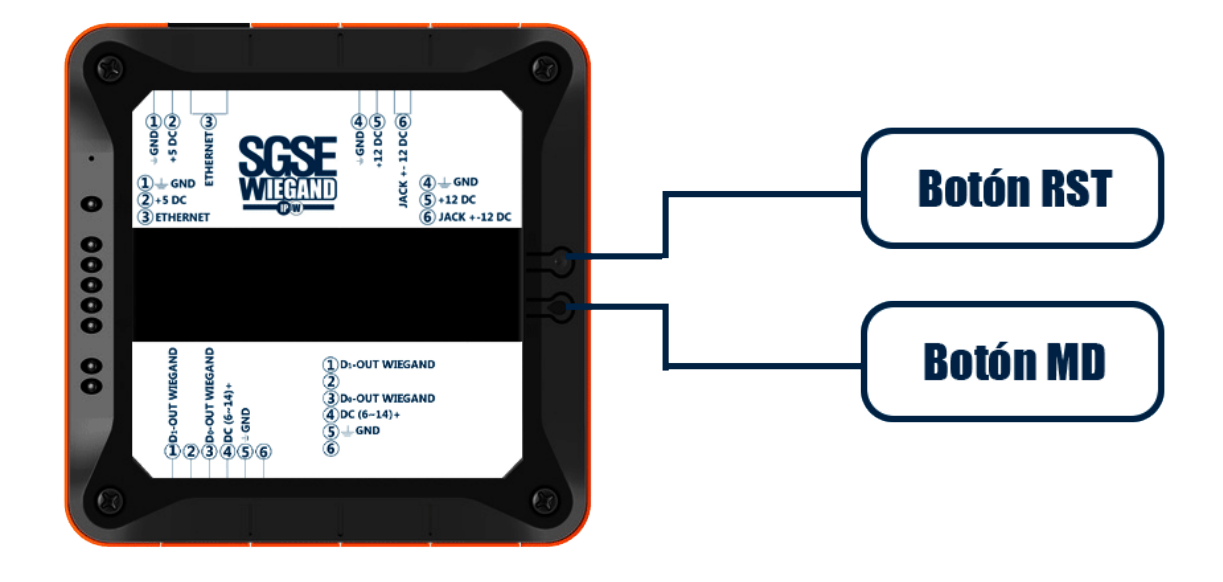

Valores por defecto:

- IP: 192.168.2.40, Puerto: 80
- Máscara de red : 255.255.255.0
- Puerta de enlace: 192.168.2.1
- Puerto de escucha: 10001
- Clave usuario admin: admin
- Clave usuario operador: 1234
- Calve usuario invitado: 1234

La longitud de las claves no debe ser mayor a 8 dígitos.

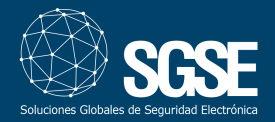

### 6.Anexos

#### Documentación cámara LPR

https://sgsedesign.eu/reconocimiento-de-matriculas/974-bl-852q38a-lp-camara-de-reconocimiento-de-matriculas.html

https://zkteco.eu/sites/default/files/zkteco\_europe\_200716\_zk\_lpr\_webinar\_si\_guidance.pdf

Documentación controlador Atlas

https://zkteco.eu/sites/default/files/content/downloads/atlas\_x00\_series\_installation\_guide-20190124.pdf

Documentación SGSE WIEGAND

http://www.sgse.eu/conversor-ip-a-wiegand-para-lpr-zkteco/

#### Más información

Para más información, consulte la información en **http://www.sgse.eu** o contacte con SGSE en el correo electrónico **info@sgse.eu**